## 振込予定通知書ダウンロード方法

登録口座確認サイトhttps://bankidmaster.com/よりダウンロードを行ってください。

①振込口座マイページにてログイン ②口座情報マイページ画面右側の余白に、振込通知書をアップしています。 「振込日+振込通知書」のファイルをクリックしてください。

| 学校における文 | 化芸術鑑賞・体験推進事 | 業/舞台芸術等総合支援事業 |                |          | 中山 夏織楼 🚨 😝 ログアウト |  |
|---------|-------------|---------------|----------------|----------|------------------|--|
| 📄 取引先閲覧 |             |               |                |          | 現在のページ、取引先閲覧     |  |
|         | 国 取引先閲覧     |               |                |          |                  |  |
|         | 登録者名        |               |                |          | 2024年9月30日 振込通知書 |  |
|         | 取引先コード(ID)  | bank-9999     |                |          |                  |  |
|         | 取引先/従事者名    | 近鉄 太郎         | ふりがな(取引先/縦事者名) | きんてつ たろう | r.               |  |
|         | 芸名          | 太郎            | ふりがな(芸名)       | たろう      |                  |  |
|         |             |               |                |          |                  |  |

## ③クリックすると以下の画面が開きます。

| ≡ outpdf |                                                                          | 1 / 1   - 156% +   🗄 🔕                            | * 🖨 : |
|----------|--------------------------------------------------------------------------|---------------------------------------------------|-------|
|          | 近畿 太郎                                                                    | bank-ID 9999<br>(米口座管理用bank ID)<br>近畿日本ツーリスト 株式会社 | >     |
|          | ダウンロードができます。<br>クリック後、保存してください。<br>・ ・ ・ ・ ・ ・ ・ ・ ・ ・ ・ ・ ・ ・ ・ ・ ・ ・ ・ | 印刷ができます。<br>・  ・  ・  ・  ・  ・  ・  ・  ・  ・  ・  ・  ・ |       |

※振込予定通知書のアップ期間は、事業年度終了時までとなります。 再発行の対応は出来かねます。それまでに必要に応じて各自ダウンロードを行なって下さい。

④元の口座情報画面に戻る場合は以下の矢印で戻る、もしくは×で消してください。

| ~ | 0             | bankidm | aster. | com ×            | + |
|---|---------------|---------|--------|------------------|---|
| ÷ | $\rightarrow$ | C       | 010    | bankidmaster.com |   |
| 4 |               |         |        |                  |   |